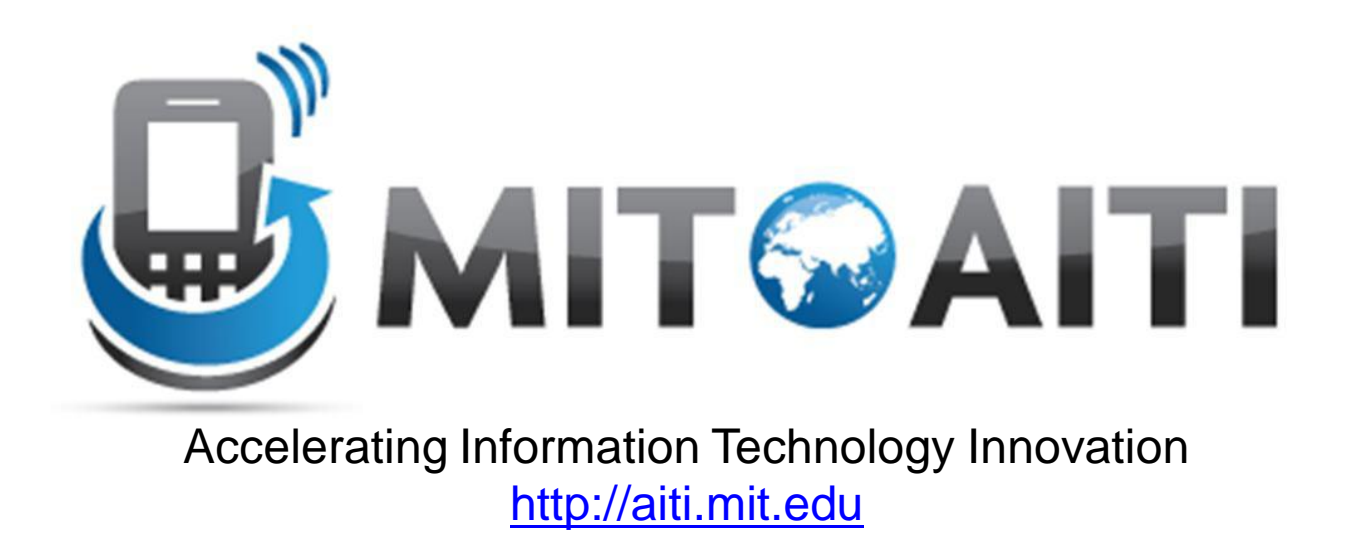

### Lecture 3: Layouts, Views, and Menus AITI Nigeria Summer 2012 University of Lagos.

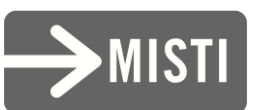

## Agenda

- Layouts
- Views and Widgets
- Menus

### Layouts

Defined in two ways

- XML layout files

Layout file main.xml is auto-generated when an
 Android project is created in Eclipse. App layout can be defined in this file in XML.

#### using code (e.g. in the onCreate() method)

## Some Layouts

| Click to add |
|--------------|
|              |
| Comments     |
|              |
|              |
|              |
|              |
|              |
|              |
|              |
|              |
|              |

| Hello RelativeLayout |        |    |  |  |
|----------------------|--------|----|--|--|
| Type here:           |        |    |  |  |
|                      |        |    |  |  |
|                      | Cancel | ок |  |  |
|                      |        |    |  |  |
|                      |        |    |  |  |
|                      |        |    |  |  |
|                      |        |    |  |  |
|                      |        |    |  |  |
|                      |        |    |  |  |
|                      |        |    |  |  |
|                      |        |    |  |  |
|                      |        |    |  |  |
|                      |        |    |  |  |
|                      |        |    |  |  |
|                      |        |    |  |  |

| Hello TableLayout |              |
|-------------------|--------------|
| Open              | Ctrl-O       |
| Save              | Ctrl-S       |
| Save As           | Ctrl-Shift-S |
| X Import          |              |
| X Export          | Ctrl-E       |
| Quit              |              |
|                   |              |
|                   |              |
|                   |              |
|                   |              |
|                   |              |
|                   |              |
|                   |              |
|                   |              |
|                   |              |
|                   |              |
|                   |              |
|                   |              |

#### LinearLayout

#### RelativeLayout

#### TableLayout

### LinearLayout

 Arrange components one after another, left-to-right, top-to-bottom:

```
<?xml version="1.0" encoding="utf-8"?>
<LinearLayout xmlns:android="http://schemas.android.com/apk/res/android"
              android:layout width="fill parent"
              android:layout height="fill parent"
              android: orientation="vertical" >
    <TextView android:id="@+id/text"
              android: layout width="wrap content"
              android: layout height="wrap content"
              android:text="Hello, I am a TextView" />
    <Button android:id="@+id/button"
            android: layout width="wrap content"
            android: layout height="wrap content"
            android:text="Hello, I am a Button" />
</LinearLayout>
                                 Hello, I am a TextView
                                   Hello, I am a Button
```

### RelativeLayout

### Position and align components relative to other components:

```
<?xml version="1.0" encoding="utf-8"?>
<RelativeLayout xmlns:android="http://schemas.android.com/apk/res/android
android:layout_width="fill_parent"
android:layout_height="wrap_content"
android:background="@drawable/blue"
android:padding="10px" >
```

<TextView android:id="@+id/label" android:layout\_width="fill\_parent" android:layout\_height="wrap\_content" android:text="Type here:" />

| Type here: |  |   |  |
|------------|--|---|--|
| Type nere: |  |   |  |
| <b>(</b>   |  |   |  |
|            |  |   |  |
|            |  | _ |  |
|            |  |   |  |

<EditText android:id="@+id/entry" android:layout\_width="fill\_parent" android:layout\_height="wrap\_content" android:background="@android:drawable/editbox\_background" android:layout\_below="@id/label" />

</RelativeLayout>

android:layout\_below is an attribute that can be used only with RelativeLayout. Other such attributes include layout\_alignParentRight, and layout\_toLeftOf.

## TableLayout

### Position components in rows and columns:

```
<?xml version="1.0" encoding="utf-8"?>
<TableLayout xmlns:android="http://schemas.android.com/apk/res/android"
    android:layout width="fill parent"
    android: layout height="fill parent"
    android:stretchColumns="1">
    <TableRow>
        <TextView
            android:text="@string/table layout 4 open"
            android:padding="3dip" />
        <TextView
            android:text="@string/table layout 4 open shortcut"
            android:gravity="right"
            android:padding="3dip" />
    </TableRow>
    <TableRow>
        <TextView
            android:text="@string/table layout 4 save"
            android:padding="3dip" />
        <TextView
            android:text="@string/table layout 4 save shortcut"
            android:gravity="right"
            android:padding="3dip" />
    </TableRow>
</TableLayout>
```

#### Views/Layouts/TableLayout/04. Stretchable

| Open    | Ctrl-O       |
|---------|--------------|
| Save As | Ctrl-Shift-S |
|         |              |

### Views

- What they are: UI components
- Some common views and widgets:
  - Button
  - EditText (a text box)
  - TextView (a text label)
  - ListView
  - GridView
  - TabView
  - Spinner (a drop-down menu)

- CheckBox
- RadioButton
- ToggleButton
- RatingBar
- MapView (for embedding Google Maps objects in applications)
- WebView (for embedding web browsers in applications)

## Adding Views to Layouts

 Example: adding a button and text label to a LinearLayout:

LinearLayout Example

```
Hello, I am a TextView
<?xml version="1.0" encoding="utf-8"?>
                                                                               Hello, I am a Button
<LinearLayout xmlns:android="http://schemas.android.com/apk/res/android"
              android: layout width="fill parent"
              android: layout height="fill parent"
              android:orientation="vertical" >
    <TextView android:id="0+id/text"
              android: layout width="wrap content"
              android:layout height="wrap content"
              android:text="Hello, I am a TextView" />
    <Button android:id="@+id/button"
            android: layout width="wrap content"
            android: layout height="wrap content"
            android:text="Hello, I am a Button" />
</LinearLayout>
```

### Menus

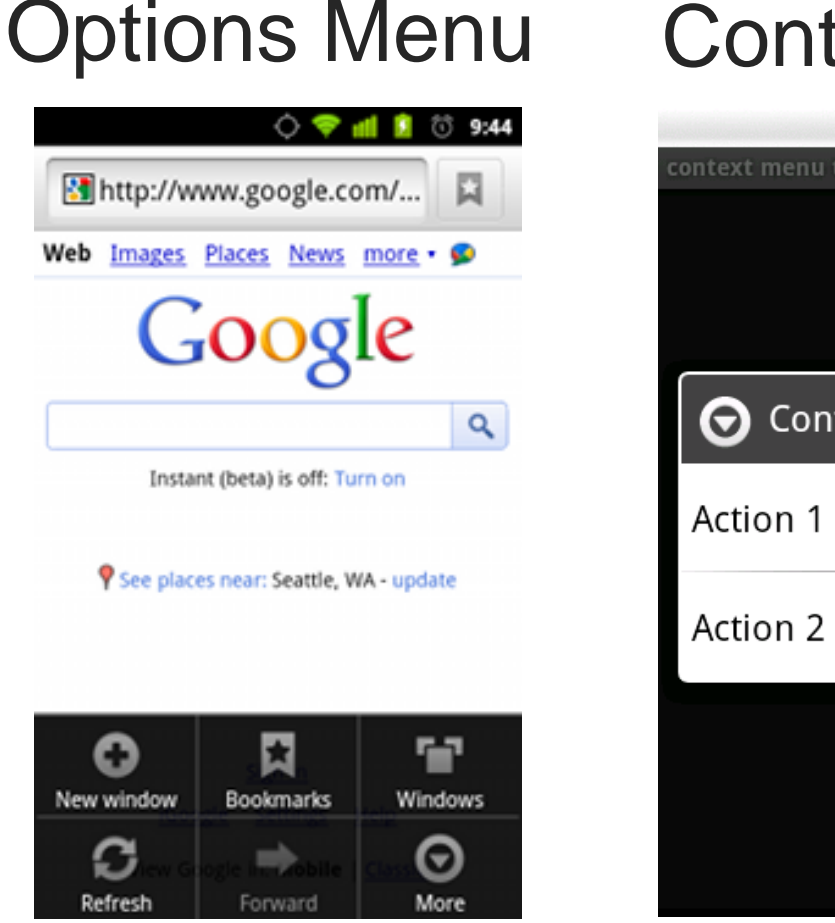

### **Context Menu**

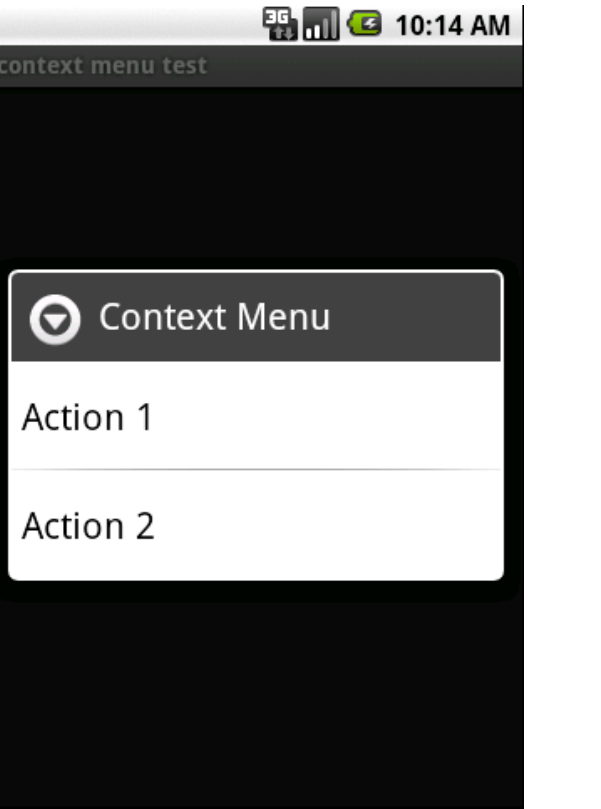

### SubMenu

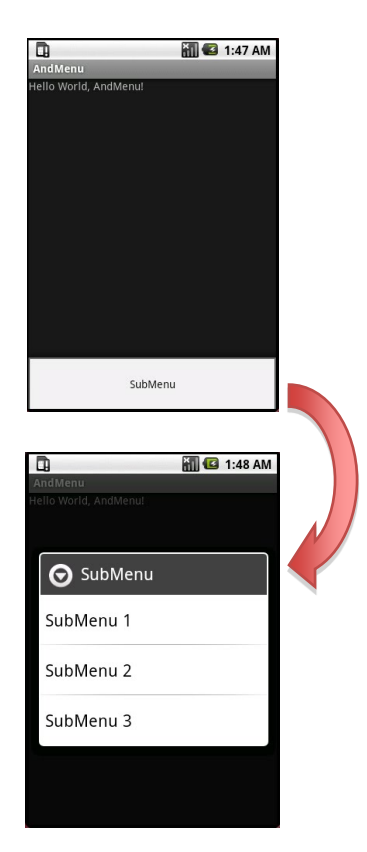

# **OptionsMenu** Example

```
    Step 1: Implement onCreateOptionsMenu()
        method
        @Override
        public boolean onCreateOptionsMenu(Menu menu) {
            boolean result = super.onCreateOptionsMenu(menu);
            menu.add(Menu.NONE, 0, 0, "Activity One");
            menu.add(Menu.NONE, 1, 1, "Activity Two");
            return result;
        }
        Step 2: Implement onOptionsItemSelected()
        method
```

```
@Override
public boolean onOptionsItemSelected(MenuItem item) {
    int itemIndex = item.getItemId();
    if (itemIndex == 0){
        //first menu button pressed. do something here
    }
    else if (itemIndex == 1){
        // second menu button pressed. do something here
    }
    return super.onOptionsItemSelected(item);
}
```

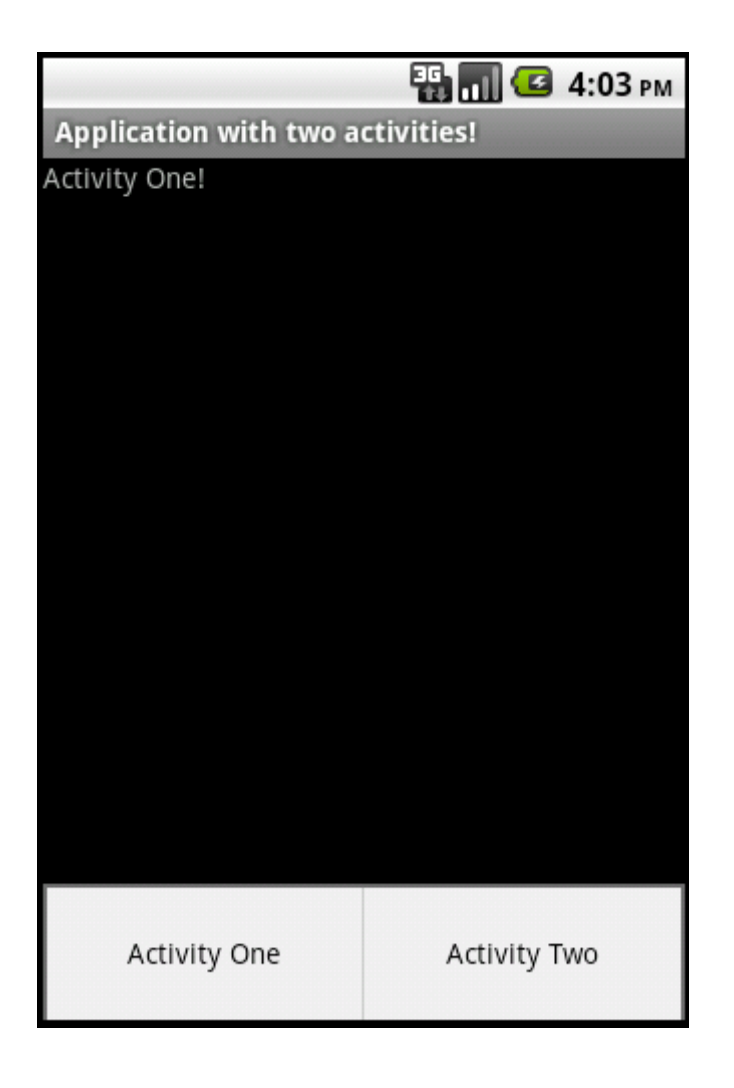